- 手順)作成したPDFファイルのフォント埋め込み状況 のチェック
- 1)作成したpdfファイルをAdobe Acrobat Reader で 開き、メニューの[ファイル(F)」→「プロパティ(R)」で 文書のプロパティを表示
- 2)「フォント」タグをクリックし、フォントの埋め込み状況 を確認

良い例

全てのフォントが埋め込まれている 緑〇中のようにフォント名の右の(埋め込み)または (埋め込みサブセット)の表示が、このフォントが埋め 込まれていることを示す

| 文書のプロパティ                                                                                                    |       | X     |
|----------------------------------------------------------------------------------------------------|-------|-------|
| 概要   セキュリティ フォント 開き方   カスタム   詳細設定                                                                                                    |       |       |
| この文書で使用しているフォント                                                                                                    |       |       |
| 「 」 「 」 ArialMT (埋め込みサブセット)                                                                                                    |       |       |
| 111日 111日 111日<br>The Figure 111日<br>The Figure 1110日<br>The Figure 1110日<br>The Figure 1110日<br>The Figure 1110日<br>The Figure 1110日<br>The Figure 1110日<br>The Figure 1110<br>The Figure 11100<br>The Figure 11100<br>The Figure 111000<br>The Figure 111000<br>The Figure 111000<br>The Figure 111000 |       |       |
| エノコーティング:Ansi                                                                                                    |       |       |
| 種類:TrueType                                                                                                    |       |       |
| エンコーディング:Ansi                                                                                                    |       |       |
| MS-Mincho (埋め込みサブセット)                                                                                                    |       |       |
| 種類: TrueType (CID)                                                                                                    |       |       |
| エンコーディング: Identity-H                                                                                                    |       |       |
| 一 「」「Meiryo (埋め込みサブセット)                                                                                                    |       |       |
| 種類: TrueType (CID)                                                                                                    |       |       |
| エノコーティング:identity+H                                                                                                    |       |       |
|                                                                                                    |       |       |
|                                                                                                    |       |       |
|                                                                                                    |       |       |
|                                                                                                    |       |       |
|                                                                                                    |       |       |
|                                                                                                    |       |       |
|                                                                                                    |       |       |
|                                                                                                    |       |       |
|                                                                                                    |       |       |
|                                                                                                    |       |       |
|                                                                                                    |       |       |
|                                                                                                    |       |       |
|                                                                                                    |       |       |
|                                                                                                    | ОК    | キャンカル |
|                                                                                                    | - Sit |       |

## Macの場合、下記を参考にして下さい。

http://blog.ddc.co.jp/mt/dtp/archives/20050714/182029.html (Acrobat Reader 5) http://blog.ddc.co.jp/mt/dtp/archives/20050714/183645.html (Acrobat Reader 6) http://blog.ddc.co.jp/mt/dtp/archives/20070116/170255.html (Acrobat Reader 7) http://blog.ddc.co.jp/mt/dtp/archives/20070116/170900.html (Acrobat Reader 8)

※下記のように全てのフォントが埋め込まれていない場合 PDFファイル作成手順を確認し直して、PDFファイルを作成し直して下さい

悪い例

埋め込まれていないフォント(赤〇のようにフォント名の右に(埋め込み)または(埋め込みサブセット)のいずれの表示がない)が存在する

| 文書のプロパティー・・・・・・・・・・・・・・・・・・・・・・・・・・・・・・・・・・・・                                                                                                    | 文書のプロパティ                                                                                                    |
|----------------------------------------------------------------------------------------------------|----------------------------------------------------------------------------------------------------|
| <ul> <li>概要 セキュリティ フォント 開き方 カスタム 詳細語定 この文書で使用しているフォント</li> <li>この文書で使用しているフォント</li> <li>第 Arial-BoldMT</li> <li>建築(のフォント): Arial-BoldMT</li> <li>実際(のフォント): Arial-BoldMT</li> <li>実際(のフォントの経営: TrueType</li> <li>ご オ ArialMT</li> <li>建築: TrueType</li> <li>エンコーディング: Arial</li> <li>実際(のフォントの経営: TrueType</li> <li>ご オ MS-PGothic (埋め)込みサブセット)</li> <li>          程T: TrueType (CID)          エンコーディング: Identity+H      </li> </ul> | <ul> <li>         振要   セキュリティ [フォント] 関係方   カスタム   詳細設定           この文書で使用しているフォント         <ul> <li></li></ul></li></ul>                 |
| 原因:PDF設定にあたり「標準」を雛形としたため、一<br>部のフォントが「常に埋め込まないフォント」として<br>残ってしまった                                                                                                    | 原因:埋め込めないフォントを知らずに使用していた<br>上、埋め込めなかったときの処理を「ジョブをキャン<br>セルする」にしていなかったため。<br>※ここの埋め込めなかったフォント(ShinseKai-                                |
| <br>^///プ ФК<br>                                                                                                    | <ul> <li>CBSK1)はプリンタフォントで、アップリケーションか</li> <li>らは「新正楷書CBSK1」と表示されており、さらにフォ</li> <li>ント名の左側にプリンタフォントであることを示すプリンタのアイコンが表示されている</li> </ul> |